| デジタルテレビについて       | 5-2 |
|-------------------|-----|
| チャンネルの設定          | 5-3 |
| チャンネル設定に関する機能     |     |
| デジタルテレビの視聴        | 5-5 |
| 視聴中の画面の見かた        |     |
| 番組表を利用する          |     |
| データ放送を利用する        | 5-7 |
| 視聴中の機能            | 5-8 |
| TVリンクの利用          | 5-9 |
| TVリンクを登録する        |     |
| TVリンクを表示する        |     |
| TVリンク一覧画面で利用できる機能 | 5-9 |

# デジタルテレビについて

本機は地上デジタルテレビの携帯・移動体通信向けサービス 「ワンセグ」に対応しています。

### ワンセグとは

地上デジタル放送の電波の一部を使用して、携帯電話などの小型 機器でもご家庭と同じようにデジタルテレビやデータ放送の視聴 を可能にしたサービスです。「ワンセグ」サービスの詳細について は、下記のホームページなどでご確認ください。 社団法人 デジタル放送推進協会 パソコンから http://www.dpa.or.jp/ 携帯電話から http://www.dpa.or.jp/1seg/k/

# デジタルテレビでできること

| デジタルテレビの    | チャンネル設定を簡単に行えますので、すぐ |
|-------------|----------------------|
| 視聴(CPP.5-5) | にデジタルテレビを視聴できます。     |
| データ放送の利用    | 番組に関連した情報などを入手できるデータ |
| (ピP.5-7)    | 放送が利用できます。           |

# デジタルテレビ利用時のご注意

- ●デジタルテレビは国内専用です。海外では利用できません。
- ●USIMカードを取り付けていない場合や、ソフトバンクのご契約 を解約されている場合は、デジタルテレビを視聴できません。
- ●事故や故障、修理などにより本機に登録したデータが消失・変化したときの損害につきましては、当社では責任を負いかねますのであらかじめご了承ください。なお、機種変更や故障修理の際に、本機内に保存した情報(TVリンク、放送局メモリ内の情報など)は移し替えできませんので、あらかじめご了承ください。

### 電波について

次のような場所では、電波の受信状況が悪くデジタルテレビが正 しく動作しないことがあります。

- ●放送局から遠い地域または放送局から極端に近い地域
- ●山間部やビルの陰
- ●移動中の電車、車、地下街、トンネルの中など
- ●高圧線、ネオン、無線局、線路、高速道路の近くなど
- ●その他、妨害電波が多かったり、電波が遮断されたりする場所

### 電池残量について

- 電池残量が少ないときにデジタルテレビを利用しようとすると、 起動するかどうかの確認画面が表示されます。
- ●視聴中に電池残量が少なくなったときは、動作継続の確認画面 が表示されます。
- ●充電しながら長時間視聴すると、電池パックの寿命が短くなる ことがあります。

### デジタルテレビ利用中の着信について

視聴中に着信すると、映像と音声が一時中断し、電話を受けるこ とができます。通話終了後、再び視聴できます。

### デジタルテレビ利用中のメール受信について

デジタルテレビ視聴中にメールを受信しても着信音は鳴りません。 1秒間の振動とともにイルミネーションが点滅し、画面最上段に 新着メール受信をお知らせするテロップが30秒間流れます。

### 放送用保存領域について

放送用保存領域とは、ワンセグ専用の端末内保存領域です。 放送用保存領域には、データ放送・データ放送サイト内でお客様 が入力した情報等が保存され、同一系列放送局で利用されます。 保存される情報には、会員番号、性別、年齢、職業など個人情報 が含まれる場合があります。

保存された情報は、データ放送サイトの閲覧時に表示されたり、 テレビ放送事業者(放送局)へ送信される場合があります。

●放送用保存領域の情報を消去するには(ごP.16-14)

# チャンネルの設定

受信チャンネルの設定を行います。デジタルテレビを視聴する 地域を指定し、受信できる放送局をチャンネルリストに登録 します。

●チャンネルリストは最大10件登録できます。

### メインメニューから TV▶チャンネル設定▶地域選択

■地域を選択→さらに地域を選択

2 •

### お知らせ

放送局の周波数が変更された場合や、地域によっては地域選択では放送局を正しく登録できないことがあります。その場合は、現在地から設定(今P.5-4)で放送局を検索してください。
 前回視聴した場所と違う場所でデジタルテレビを起動した際は、チャンネル番号は同じでも放送局が変わっている場合があります。その際、受信地域の変更を感知し、チャンネルリストの変更を行うことができます。

# チャンネル設定に関する機能

# 自動でチャンネルを設定する

メインメニューから TV ▶ チャンネル設定 ▶ 現在地から設定

# 1 •

- 2 検索完了後、●→タイトルを編集
   ●タイトルを編集しないで登録した場合、タイトルは「yyyy/ mm/dd hh:mm」となります。(yyyy : 西暦、mm : 月、
  - dd:日、hh:時、mm:分)

# チャンネルリストを利用する

### 共通操作 メインメニューから TV ▶ チャンネルリスト選択

### ■ チャンネルリストを切り替える

- > チャンネルリストを選択
- ●選択したチャンネルリストが設定され、詳細画面が表示されます。
   ●放送局を選択すると、デジタルテレビを視聴できます。

### ■ チャンネルリストを削除する

> チャンネルリストを選んで回[メニュー]→1件削除→
 ●チャンネル設定されているチャンネルリストは削除できません。

### ■ チャンネルリストから放送局を削除する

- > チャンネルリストを選んで図[メニュー]→チャンネル情報→ 放送局を選んで図[メニュー]→1件削除→
- ●チャンネル設定されている放送局は削除できません。

■ チャンネルリストのタイトルを変更する

- > チャンネルリストを選んで図[メニュー]→タイトル編集→ タイトルを編集
- リモコン番号(ダイヤルボタン)に設定されている放送局を 変更する
- > チャンネルリストを選んで図[メニュー]→チャンネル情報→ 図[メニュー]→リモコン番号設定→放送局を選択→放送局を設定 するリモコン番号を選択→図[完了]→ ●

5

# デジタルテレビの視聴

●あらかじめチャンネルの設定をする必要があります。(プP.5-3)
 ●起動時の画面の表示方向を変えるには(プP.16-14)

# ĕ

視聴画面が表示されます。

●画面の表示方向を切り替えるには: №

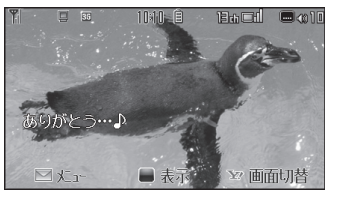

視聴画面

# 2 チャンネルを選択

| ダイレクト選局<br>する       | <ol> <li>①~⑨</li> <li>(チャンネル10)</li> <li>① (チャンネル11)</li> <li>(チャンネル12)</li> </ol> |
|---------------------|------------------------------------------------------------------------------------|
| チャンネルを1つ<br>ずつ切り替える |                                                                                    |
| 受信できる放送局<br>を検索する   | <ul> <li>回(長押し)</li> <li>●中止するには: </li> <li>●中止するには: </li> </ul>                   |

3 終了するには、 →●

### お知らせ

●メインメニューから TV▶ TV視聴でも起動できます。

# 視聴中の画面の見かた

●画面は説明用のイメージのため、実際の画面とは異なります。

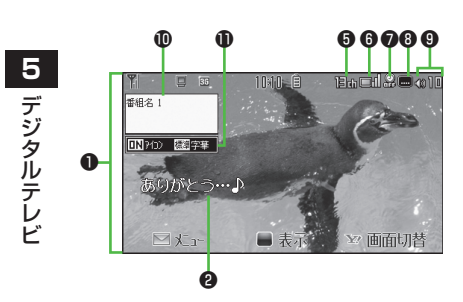

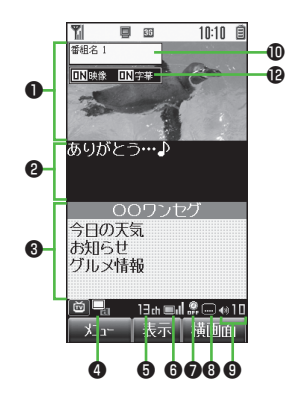

|            | 項目                            | 説明                                    | 操作                                                                   |
|------------|-------------------------------|---------------------------------------|----------------------------------------------------------------------|
| 0          | 映像                            | —                                     | —                                                                    |
| 9          | 字幕                            | —                                     | —                                                                    |
| 6          | データ放送                         | ( <b>⊈</b> 7.5-7)                     | —                                                                    |
| 4          | 操作モード*1                       | □ 映像モード<br>□ データ放送モード                 | <ul><li> ●押すたびにモードを<br/>切り替えます。</li></ul>                            |
| 6          | チャンネル                         | ( <b>∠7</b> P.5-3)                    | —                                                                    |
| 6          | 放送電波の<br>受信レベル                | <b>□山 □山 □₂</b><br>強←→→弱 放送圏外         | —                                                                    |
| 0          | オフタイマー                        | ( <b>⊈</b> P.5-8)                     | —                                                                    |
| 8          | 字幕受信                          | _                                     | —                                                                    |
| 9          | 音量                            | _                                     | ●音量調節: ∑ <sup>*3</sup><br>●消音/消音解除:<br><sup>⑦799<sup>*3</sup></sup>  |
| 0          | 番組情報<br>(概要)                  | _                                     |                                                                      |
| 0          | アイコン表示/<br>字幕設定 <sup>*2</sup> | アイコン常時表示:ON/OFF<br>横画面字幕サイズ:標準/縮小/OFF | <ul> <li>              伊すたびに設定を             切り替えます。      </li> </ul> |
| Ð          | 画面表示設定*1                      | 映像:ON/OFF<br>字幕:ON/OFF                | <ul> <li>              伊すたびに設定を             切り替えます。      </li> </ul> |
| <b>%</b> 1 | 縦画面表示時のみ                      | ※2 横画面表示時のみ ※3 映像モー                   | ドの場合のみ                                                               |

# 番組表を利用する

TV番組表アプリを利用し、番組情報を確認できます。

### メインメニューから TV▶番組表

- ●初めて番組表を利用するときは、確認画面が表示されます。画面の指示に従って操作してください。
- ●利用方法については、番組表のヘルプを参照してください。

### ■ 視聴中に番組表を見る

- > 図[メニュー]→番組表
- ●縦画面表示時は、 ○でも番組表を見ることができます。

# データ放送を利用する

データ放送モードに切り替えると、映像や音声だけでなく、番 組に関連したさまざまな情報を利用できます。

●横画面表示時はデータ放送を利用できません。

- | 視聴画面(映像モード)で ់
  - データ放送モードに切り替わり、「
    ・
    」が表示されます。
  - □で項目を選択すると、提供されている情報の入手や番組への参加ができます。
  - ●映像モードに戻るには:データ放送モードで

### お知らせ

●データ放送の受信には、通信料はかかりません。ただし、イン ターネットを利用したサービスの利用時には、通信料がかかりま す。

|             | 視聴中の機能                                                                |                                                                                                    | 項目                         | 操作・補足                                                                                             |
|-------------|-----------------------------------------------------------------------|----------------------------------------------------------------------------------------------------|----------------------------|---------------------------------------------------------------------------------------------------|
|             | <ul> <li>視聴中に利用できる機能</li> <li>&gt; 視聴中に図[メニュー]→項目を選択(下記参照)</li> </ul> |                                                                                                    | 各種設定                       | 7 項目を選択 7 7 7 7 7 7 7 7 7 7 7 7 7 7 7 7 7 7 7                                                     |
| 5           | <br>チャンネル<br>情報                                                       | 選択しているチャンネルリストの詳細画面を表示し<br>ます。放送局を選択すると選択した放送局に切り替<br>わります。                                                                                        |                            | <ul> <li>・音声設定:主音声/副音声などの設定を切り替えます。</li> <li>・アイコン常時表示(ごP.16-14)</li> </ul>                       |
| ブ<br>フ<br>ニ | 番組情報表示<br>チャンネル<br>リスト選択                                              | 視聴している番組の情報を表示します。<br>チャンネルリストを表示します。(ごP.5-4)                                                                                                    | データ放送設<br>定                | <ul> <li>効果音:効果音を鳴らすかどうかを設定します。</li> <li>確認表示初期化:初期化を行うと、データ放送<br/>で確認画面が表示されるようになります。</li> </ul> |
| /<br>       | チャンネル<br>設定                                                           | 受信チャンネルの設定を行います。(CPP.5-3)                                                                                                    | データ放送へ<br>戻る <sup>**</sup> | データ放送サイトの閲覧を終了し、データ放送に戻<br>ります。                                                                   |
|             | チャンネル追<br>加登録                                                         | 現在視聴中の放送局をチャンネルリストに追加登録<br>します。<br>> ●<br>●リモコン番号13以降で空いている最も小さいリ                                                                                  | サービス選局                     | 同じ放送局で複数のサービス(番組)が放送されて<br>いるときに、どのサービスを視聴するかを選択しま<br>す。<br>> 放送局を選択                              |
|             |                                                                       | モコン番号に登録されます。                                                                                                    | TVリンク                      | TVリンク一覧画面を表示します。                                                                                  |
|             | 番組表                                                                   | 番組表を表示します。                                                                                                    | ※ データ放送サ                   | イト閲覧中のみ操作できます。                                                                                    |
|             | 各種切替                                                                  | <ul> <li>● 面表示や操作モードの切替を行います。</li> <li>&gt; 項目を選択</li> <li>・ 画面表示切替:視聴画面の表示内容を切り替えます。</li> <li>・操作モード切替:縦画面で視聴中に、映像モードとデータ放送モードを切り替えます。</li> </ul> |                            |                                                                                                   |

# TVリンクの利用

# TVリンクを登録する

- ●横画面表示では操作できません。
- データ放送モードで、TVリンク登録可能な項目 (リンク先)を選択
- 2 •

以降は画面の指示に従って操作してください。

# TVリンクを表示する

### メインメニューから TV▶TVリンク

### ■ TVリンクを選択

- ●インターネット接続するかどうかの確認画面が表示された場合は、<br/>●を押します。
- ●TVリンクの有効期限が切れている場合、削除するかどうかの 確認画面が表示されます。

# TVリンク一覧画面で利用できる機能

### メインメニューから TV▶TVリンク

】 ◎[メニュー]→項目を選択(下記参照)

| 項目     | 操作・補足                            |
|--------|----------------------------------|
| 詳細表示   | TVリンクのタイトル、URL、概要、コンテンツ種         |
|        | 別、有効期限を表示します。                    |
| 登録件数確認 | 登録されているTVリンクの件数を表示します。           |
| 削除     | <ul> <li>&gt; 削除方法を選択</li> </ul> |
|        | ·1 <b>件→</b> ●                   |
|        | ・ <b>複数選択→</b> TVリンクにチェック→       |
|        | [メニュー] →削除→ 💿                    |
|        | · <b>全件→ ☑ [YES]→</b> 操作用暗証番号を入力 |

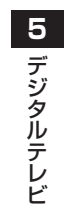